# 追加口座開設マニュアル

# (XM)

# 追加口座開設方法

- 本マニュアルは XM にすでに口座をお持ちの方のための「追加口座開設マニュアル」 です。
- 新規口座開設の方は、「<u>新規口座開設マニュアル</u>」に従って手続きをお進め下さい。
- XMの追加口座開設は、必ず以下のリンクより手続きを行ってください。

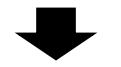

追加口座開設リンク:

https://clicks.pipaffiliates.com/c?c=70672&l=ja&p=1

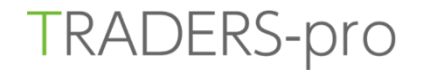

#### リアルロ座の登録 1/2

- お客様のご登録は安全な接続で実行されました。
- ◎ ご登録完了までの推定時間は2分です
- ✔ 英語のアルファベット文字のひを用いて以下のフォームを完成させて下さい。
- リンク先ページの右上にある「追加口座を開設する」をクリックします。

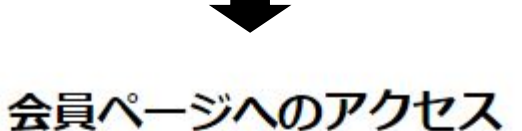

会員ページへのログインは、MT4の口座番号とパスワードをご利用ください。

| 既存の MT4 ID    |      |
|---------------|------|
| パスワード         |      |
| パスワード         |      |
| (スワードをお忘れですか? | ログイン |

ログイン情報を入力して「ログイン」をクリックします。

追加口座をご希望ですか? 思いのリアルロ車をお待ちのお客様は、会員エリアがらのングりらで簡 単に口車を訪加る許できます。該加め外がはは必要的ません。 ③ 追加口座を開設する

### リアルロ座を開設

1 追加口座を開設

既存のXMリアル口座保持者が追加口座を開設するには、下記の選択肢より口座の種別を指定するだけです。

#### 取引口座詳細

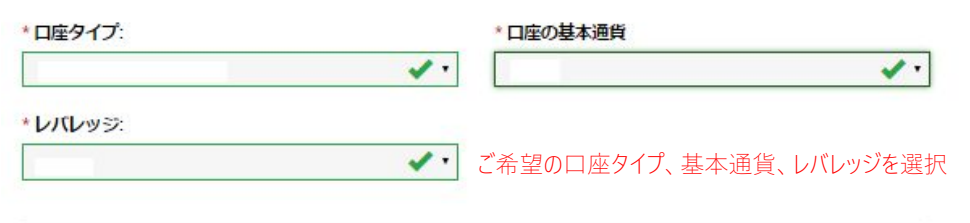

#### パスワード

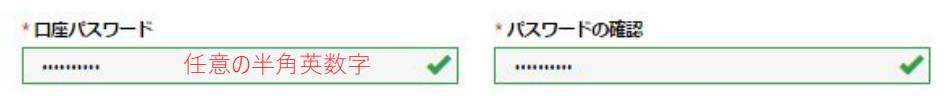

#### 確認

✓ 私は諸条件オーダー執行方針、リスク開示、一般リスク開示、利益相反方針、プライバシーポリシー、の全文を注意深く読み、完全に理解したことを宣言し、それを理解し、受諾し、それに同意します。
✓ XMの、FX取引やその他のレバレッジ商品の取引は高いリスクを伴い、すべての方に適しているわけではないというリスク警告を確認した上で、XMの取引口座の開設を続行します。

リアルロ座開設

• 「確認」にチェックを入れ、「リアルロ座開設」をクリックします。

### リアルロ座を開設

## XMのリアルロ座開設、おめでとうございます。

- お客様の提供されたメールアドレスにログイン情報詳細のメールが送付されました: こちらのログイン情報を以て、XMウェブサイトの会員ページ及び弊社の何れのプラットフォームへ ログインし取引をすることができます。
- ▶ 注記:受信箱でメッセージが確認されない場合は、迷惑メールフォルダを確認する必要がある場合があります。
- ご登録メールアドレス宛に XM から追加開設した MT4 口座のログイン情報の詳細が記載さ れたメールが届きます。

## ■ お問い合わせ

お手続き上のご不明な点等ございましたら、以下までお問い合わせをお願い致します。

XM カスタマーサポート (日本語でのお問い合わせ)

E-mail: <a href="mailto:support@xmtrading.com">support@xmtrading.com</a>